## הדרכה לממליצ/ה במערכת ניהול ההמלצות לפסיכולוגיה תואר שני

## כניסה:

הכניסה להגשת ההמלצה מתבצעת באמצעות קישור שנשלח אלייך לדוא"ל.

לאחר הפעלת הלינק תגיע/י למסך הבא:

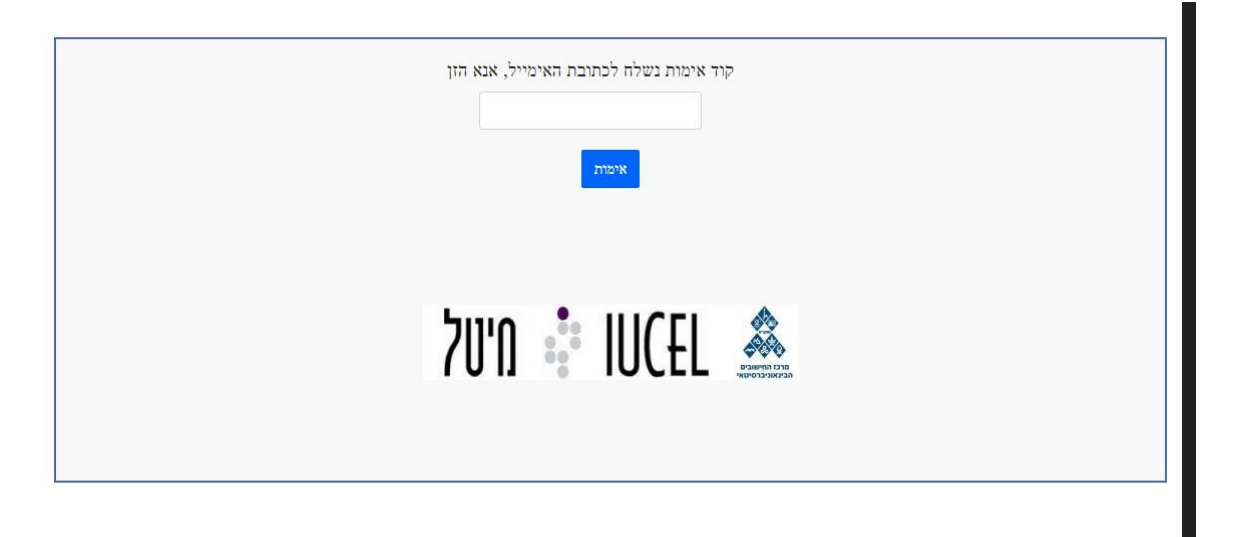

הקוד נשלח אלייך לכתובת הדוא"ל שאליו התקבל הקישור, אם לא התקבל קוד, נסה/י לטעון מחדש את הדף, אם עדיין לא התקבל, בדוק/י בתיבת הספאם של תיבת הדוא"ל שלך.

פרטי המועמד וסוג ההמלצה הנדרשת ממך יופיעו בעמוד הבא:

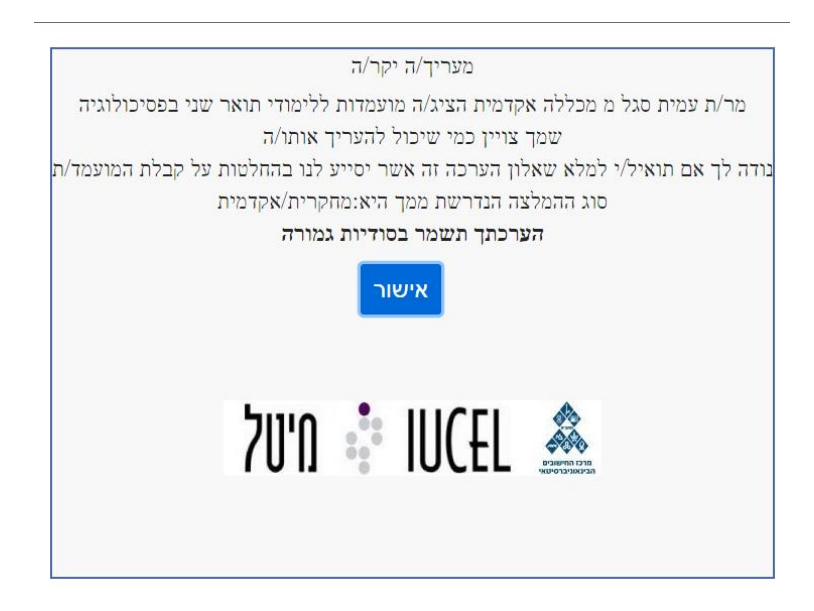

## לאחר מכן, תגיע/י לטופס מילוי ההמלצה שמחולק ל-4 שלבים:

היכרות עם המועמד:

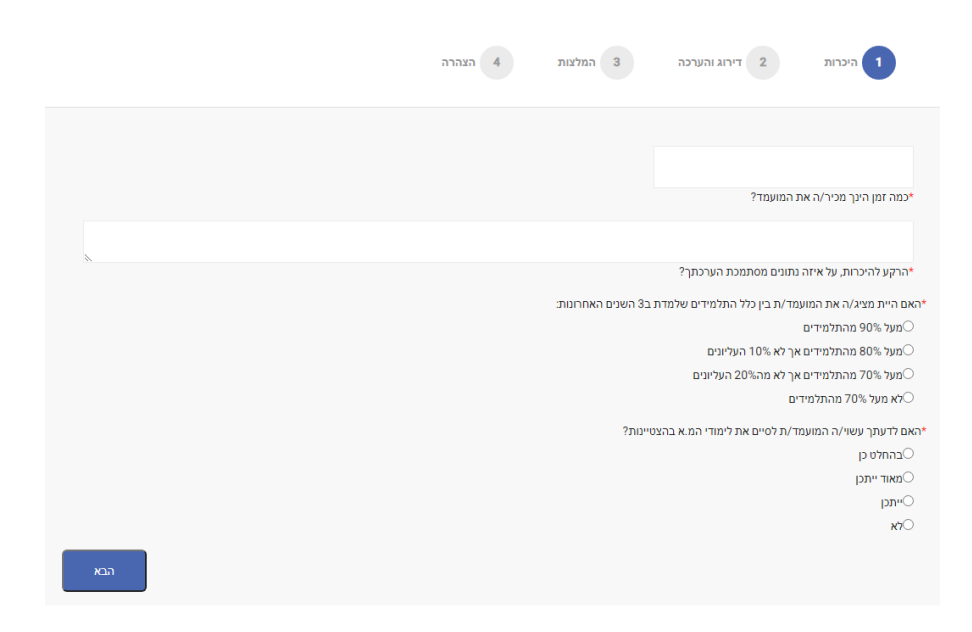

דירוג והערכה:

בעמוד זה אנא ציין/ני את הערך המתאים לכל סעיף כך ש0 הוא הערך הנמוך ביותר ו10 הגבוה ביותר ואת רמת הביטחון שלך בערך שהוכנס, במידה ובדרגת הביטחון יסומן הערך "אין בסיס להערכה" הערך המספרי יתבטל ויסומן כ-0

| כר   | נרות        |          | דיה 2 | וג והערכה |   | 3 | מלצות: |   | аза 4 |              |  |
|------|-------------|----------|-------|-----------|---|---|--------|---|-------|--------------|--|
| KI F | ואינטגרצ    | ורציה    |       |           |   |   |        |   |       | דרגת ביטחון* |  |
| 9    | 9           | 8        | 7     | 6         | 5 | 4 | 3      | 2 | 1     |              |  |
| עיר  | עית שיטת    | טתית     |       |           |   |   |        |   |       | דרגת ביטחון* |  |
| 9    | 9           | 8        | 7     | 6         | 5 | 4 | 3      | 2 | 1     |              |  |
| o p  | ן מחקר ול   | י ולבצעו |       |           |   |   |        |   |       | דרגת ביטחון* |  |
| 9    | 9           | 8        | 7     | 6         | 5 | 4 | 3      | 2 | 1     |              |  |
|      |             |          |       |           |   |   |        |   |       | דרגת ביטחון* |  |
| 9    | 9           | 8        | 7     | 6         | 5 | 4 | 3      | 2 | 1     |              |  |
|      |             |          |       |           |   |   |        |   |       | דרגת ביטחון* |  |
| 9    | 9           | 8        | 7     | 6         | 5 | 4 | 3      | 2 | 1     |              |  |
|      |             |          |       |           |   |   |        |   |       | דרגת ביטחון* |  |
| 9    | 9           | 8        | 7     | 6         | 5 | 4 | 3      | 2 | 1     |              |  |
| ייח  | יית ויציבור | בות      |       |           |   |   |        |   |       | דרגת ביטחון* |  |
| 9    | 9           | 8        | 7     | 6         | 5 | 4 | 3      | 2 | 1     |              |  |
| גיו  | גישות לזוי  | לזולת    |       |           |   |   |        |   |       | דרגת ביטחון* |  |
| 9    | 9           | 8        | 7     | 6         | 5 | 4 | 3      | 2 | 1     |              |  |

המלצה:

בעמוד זה יש לדרג את המלצתך לקבלת המועמד למגמות וכן ניתנת אפשרות לכתיבת המלצה בטקסט חופשי יש למלא בשדה זה את חוות דעתך בטקסט חופשי. המילוי של חלק זה חשוב. ניתן להעתיק ולהדביק לשדה זה.

|                      |                       |                      | 1                   | 2                    | 3                   | 4                 | 5                 | 6                    | 7                     | 8                 | 9                    | 10                      |
|----------------------|-----------------------|----------------------|---------------------|----------------------|---------------------|-------------------|-------------------|----------------------|-----------------------|-------------------|----------------------|-------------------------|
|                      | רגת ביטחון            | דו*                  |                     |                      |                     |                   |                   |                      |                       | פולית             | לינית/טי             | למגמה ק                 |
| ~                    |                       |                      | 1                   | 2                    | 3                   | 4                 | 5                 | 6                    | 7                     | 8                 | 9                    | 10                      |
|                      | רגת ביטחון            | דו*                  |                     |                      |                     |                   |                   |                      | ת                     | נ/ארגוני          | עסוקתיו              | למגמה ח                 |
| ~                    |                       |                      | 1                   | 2                    | 3                   | 4                 | 5                 | 6                    | 7                     | 8                 | 9                    | 10                      |
| ,                    |                       |                      |                     |                      |                     |                   |                   |                      |                       |                   |                      |                         |
| מוליוב עול במעומד) ו | בידות מוזר או גרודות  | אייר אר עם ממוסט     |                     |                      |                     |                   |                   |                      |                       |                   |                      |                         |
| נ חולשה של המועמד /ו | נקודות חוזק או נקודות | נודה לך אם תתיחס/י ל | ייחודיות. ו<br>למוד | ונותיה ה<br>נמד/ת לי | נותיו/תכ<br>/ת המוי | שת תכוו<br>ם מבקש | כדי הדג<br>מות בה | ר/ת, תוך<br>ודים במו | ר המועמו<br>או ללימ ' | עתך על<br>א בכלל" | ת חוות ז<br>לימודי מ | ו כתב/י א<br>יוונטיות ז |
|                      |                       |                      |                     |                      |                     |                   |                   |                      |                       |                   |                      |                         |
|                      |                       |                      |                     |                      |                     |                   |                   |                      |                       |                   |                      |                         |
|                      |                       |                      |                     |                      |                     |                   |                   |                      |                       |                   |                      |                         |
|                      |                       |                      |                     |                      |                     |                   |                   |                      |                       |                   |                      |                         |
|                      |                       |                      |                     |                      |                     |                   |                   |                      |                       |                   |                      |                         |
|                      |                       |                      |                     |                      |                     |                   |                   |                      |                       |                   |                      |                         |
|                      |                       |                      |                     |                      |                     |                   |                   |                      |                       |                   |                      |                         |
|                      |                       |                      |                     |                      |                     |                   |                   |                      |                       |                   |                      |                         |
|                      |                       |                      |                     |                      |                     |                   |                   |                      |                       |                   |                      |                         |
|                      |                       |                      |                     |                      |                     |                   |                   |                      |                       |                   |                      |                         |
|                      |                       |                      |                     |                      |                     |                   |                   |                      |                       |                   |                      |                         |
|                      |                       |                      |                     |                      |                     |                   |                   |                      |                       |                   |                      |                         |
|                      |                       |                      |                     |                      |                     |                   |                   |                      |                       |                   |                      |                         |
|                      |                       |                      |                     |                      |                     |                   |                   |                      |                       |                   |                      |                         |
|                      |                       |                      |                     |                      |                     |                   |                   |                      |                       |                   |                      |                         |
|                      |                       |                      |                     |                      |                     |                   |                   |                      |                       |                   |                      |                         |
|                      |                       |                      |                     |                      |                     |                   |                   |                      |                       |                   |                      |                         |
|                      |                       |                      |                     |                      |                     |                   |                   |                      |                       |                   |                      |                         |
|                      |                       |                      |                     |                      |                     |                   |                   |                      |                       |                   |                      |                         |
|                      |                       |                      |                     |                      |                     |                   |                   |                      |                       |                   |                      |                         |
|                      |                       |                      |                     |                      |                     |                   |                   |                      |                       |                   |                      |                         |
|                      |                       |                      |                     |                      |                     |                   |                   |                      |                       |                   |                      |                         |
|                      |                       |                      |                     |                      |                     |                   |                   |                      |                       |                   |                      |                         |
|                      |                       |                      |                     |                      |                     |                   |                   |                      |                       |                   |                      |                         |
|                      |                       |                      |                     |                      |                     |                   |                   |                      |                       |                   |                      |                         |
|                      |                       |                      |                     |                      |                     |                   |                   |                      |                       |                   |                      |                         |
|                      |                       |                      |                     |                      |                     |                   |                   |                      |                       |                   |                      |                         |
|                      |                       |                      |                     |                      |                     |                   |                   |                      |                       |                   |                      |                         |
|                      |                       |                      |                     |                      |                     |                   |                   |                      |                       |                   |                      |                         |
|                      |                       |                      |                     |                      |                     |                   |                   |                      |                       |                   |                      |                         |
|                      |                       |                      |                     |                      |                     |                   |                   |                      |                       |                   |                      |                         |
|                      |                       |                      |                     |                      |                     |                   |                   |                      |                       |                   |                      |                         |
|                      |                       |                      |                     |                      |                     |                   |                   |                      |                       |                   |                      |                         |
|                      |                       |                      |                     |                      |                     |                   |                   |                      |                       |                   |                      |                         |
|                      |                       |                      |                     |                      |                     |                   |                   |                      |                       |                   |                      |                         |

## הצהרה והזדהות:

|     | הצהרה | 6 המלצות | דירוג והערכה 2             | 1 היכרות                                      |
|-----|-------|----------|----------------------------|-----------------------------------------------|
|     |       |          | רים כאילו חתמתי בחתימת ידי | בהקלידי את שמי מצהי <mark>ר</mark> אני על הדב |
|     |       | שם מלא*  |                            | תאריך*                                        |
|     |       |          | mm/dd/yyyy                 |                                               |
|     | דרגה  |          | מחלקה                      | מוסד                                          |
|     |       |          |                            |                                               |
|     |       |          |                            | תואר*                                         |
|     |       |          |                            |                                               |
| הגש |       |          |                            |                                               |
|     |       |          |                            | הקודם                                         |

לאחר הגשת ההמלצה תועבר/י למסך הבא והמלצתך תשלח ישירות למוסדות אליהן המועמד/ת ביקשו:

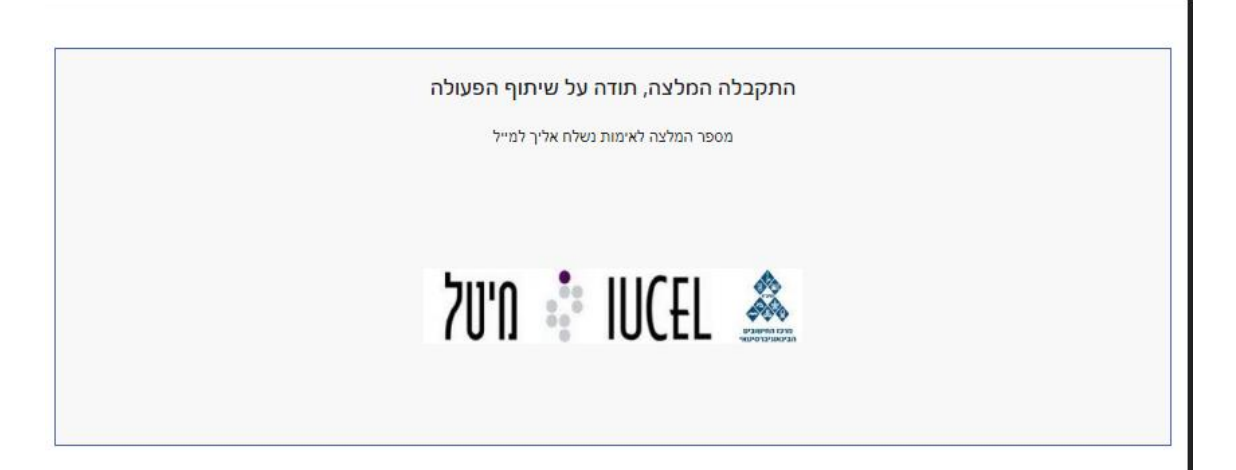

אם נתקלת בבעיה בהגשה:

נסה/י לבדוק שכל השדות הנדרשים מולאו כנדרש ושכל הפרטים נכונים ולהגיש שנית.

לא עבד?

ייתכן ועבר הרבה זמן מאז שהתחלת למלא את המלצה, נסה/נסי לטעון מחדש את הדף ולמלאו מחדש.

עדיין לא עבד?

פנה/פני אלינו לתמיכה: Psycho-support@iucc.ac.il

ונחזור אלייך בהקדם.

תודה על שיתוף הפעולה!